## FILMPJE OVER INSTALLATIE VAN ITSME

HIERONDER DE LINK NAAR HET FILMPJE , kopier deze en plak deze in de URL ruimte van uw brouwser, dus bovenaan in de lange witte ruimte, soms achter de G soms achter het slotje )(edge, google chrome, safari of andere die je hebt, )

https://www.itsme-id.com/nl-BE/get-started/eid#video

## <u>BELANGRIJKE OPMERKINSGEN OM REKENING MEE TE HOUDEN BIJ</u> <u>GEBRUIK VAN E-ID,</u>

- gebruik altijd dezelfde PC ( tenzij ook u de nodige software op andere hebt staan)
- steek de kaartlezer steeds in dezelfde USB poort welke U gebruikt hebt tijdens de eerste installatie van de software .
- Vergeet nooit de code om in te loggen gegeven door het gemeente bestuur ( U kan die zelf eventueel nadien wijzigen )
- bij het ingegeven van de code, vergis U niet meer dan drie keer uw code wordt dan geblokkeerd en je moet een nieuwe aanvragen op de gemeente ( dit kan digitaal)
  - U zal tijdens de installatie software op uw PC moten toevoegen , de link wordt U getoond, accepteer deze en als er rechtsboven een vakje opengaat om een extensie te installeren sta dit toe ,

de link moet U in uw verkenner activeren om te installeren , dubbel klik en dan de richtlijnen volgen .

- \_ NADIEN ZAL U UW e id MOETEN KOPPELEN EN ENKELE VAKJES AANVINKEN OM UW IDENTITEIT DIE OP HET SCHERM STAAT TE ONDERTEKENEN, uiteindelijk moet U uw code van uw E ID ingeven en krijgt U een code om in te vullen,
- op de itsme app op uw GSM,
- dan moet u nog een code via SMS krijgen en deze invullen,
- daarna kan U zelf een 5 cijferige code geven om itsme te gebruiken , vergeet deze nooit . de GELDIGE SOFTWARE IS :
- connective-plugin-installer-local-2.0.9.msi (of hogere versie)